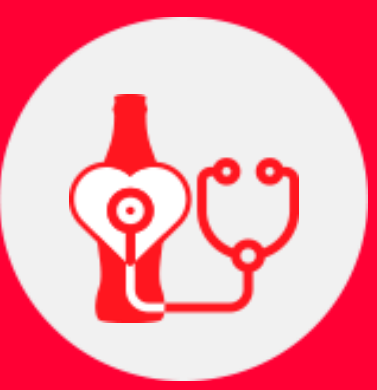

# Monitoramento KOF Guia de Download IOS

Se o seu telefone for um iPhone siga os passos abaixo:

O seu dispositivo deverá ter um novo aplicativo chamado MonitoreoKOF:

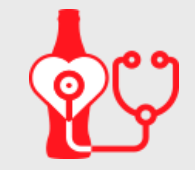

Caso não tenha, siga os passos abaixo:

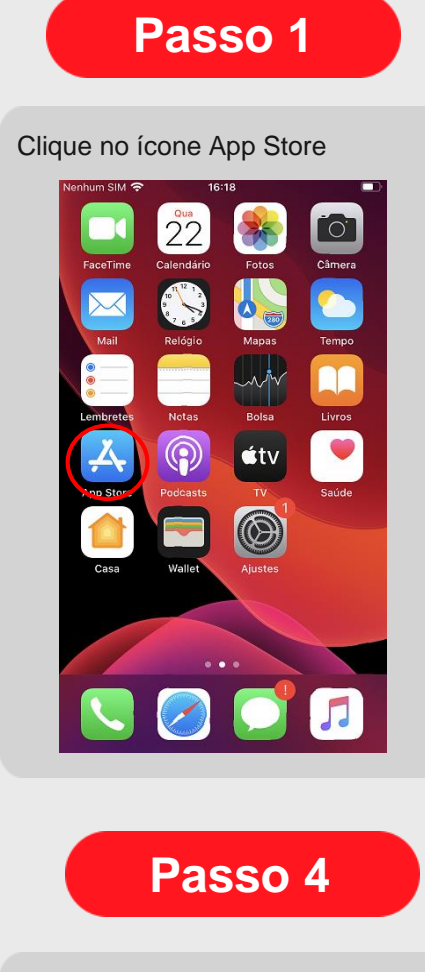

Clique em Instalar.

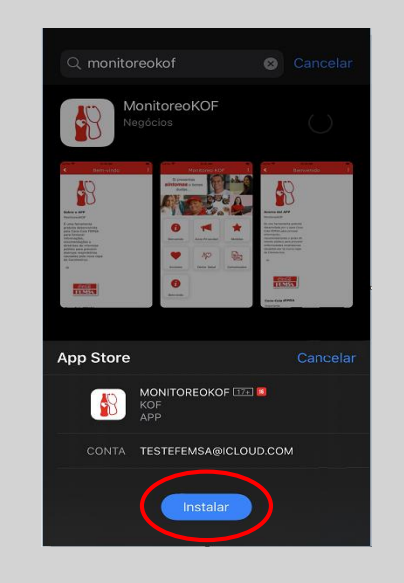

|--|

| Na busca | r, dıç                       | gite M                          | onito  | oreoKOF                                |
|----------|------------------------------|---------------------------------|--------|----------------------------------------|
| Bus      | car                          |                                 |        | ٢                                      |
| Q Jogo   | is, Apps                     | , Artigos e                     | Mais   |                                        |
| Descu    | bra                          |                                 |        |                                        |
| jogo de  | e maqu                       | liagem                          |        |                                        |
| miraca   | st                           |                                 |        |                                        |
| montag   | gem de                       | e fotos                         |        |                                        |
| cadern   | 0                            |                                 |        |                                        |
| Suges    | tões                         |                                 |        |                                        |
|          | Candy<br>Friends<br>Um delic | Crush<br>s Saga<br>loso jogo de |        | OBTER<br>Compart Formation<br>Contract |
| 5        | Hearth                       | stone                           |        | OBTER                                  |
| E        | -                            | <b>8</b>                        | Arcade | Q                                      |

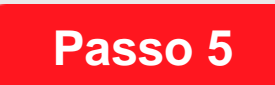

Coloque sua senha do icloud, e clique em Iniciar Sessão.

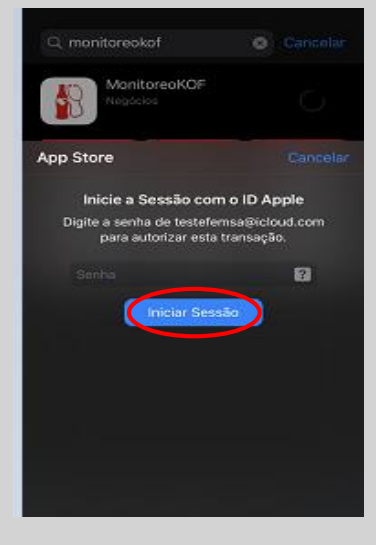

### Passo 3

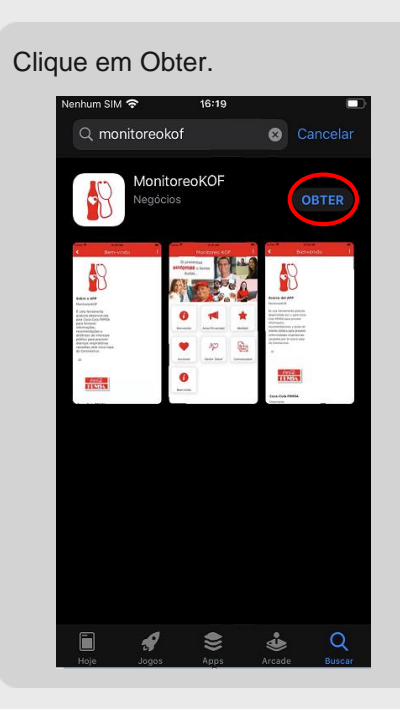

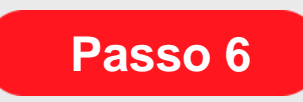

### Sessão iniciada.

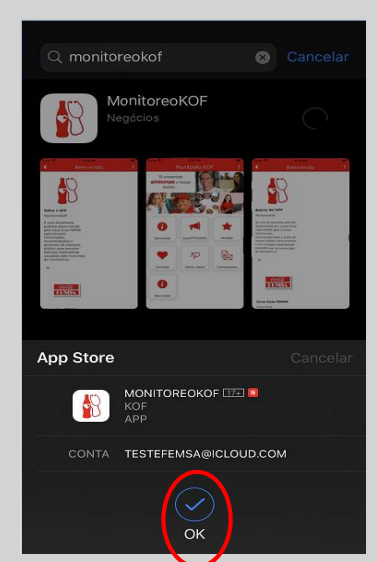

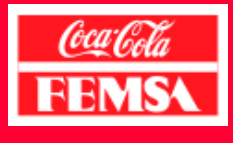

## Monitoramento KOF Guia de Download IOS

Se o seu telefone for um iPhone siga os passos abaixo:

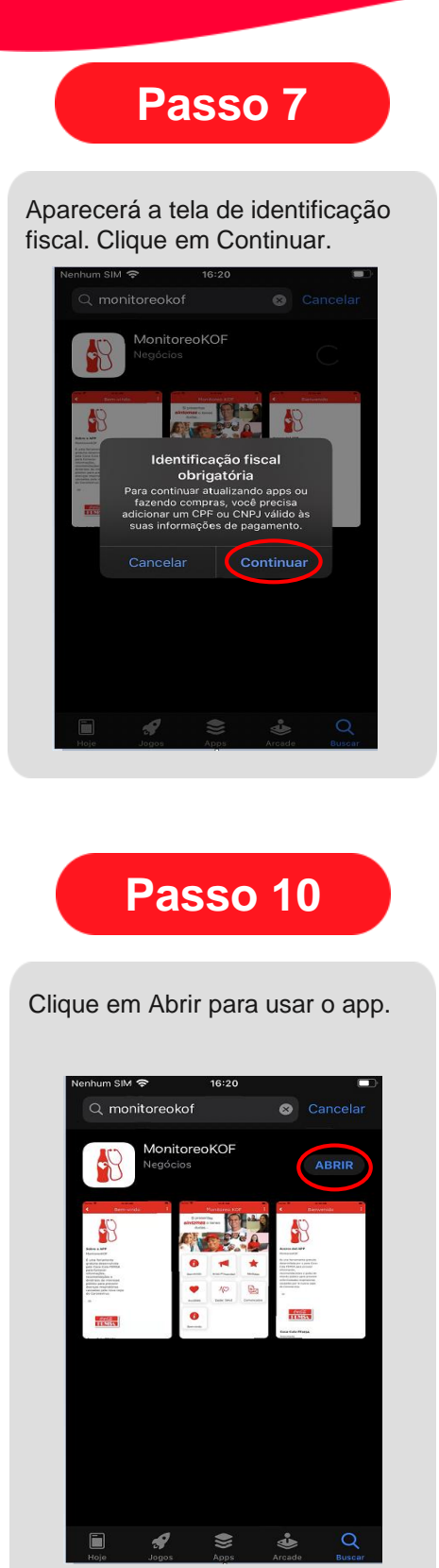

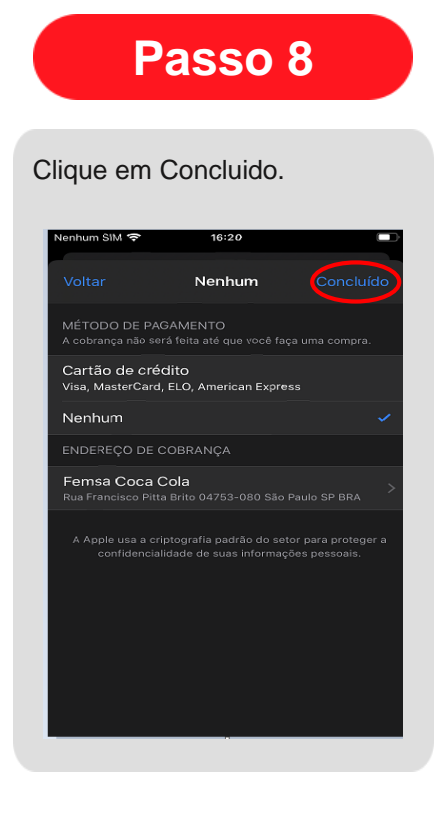

Passo 11

O aplicativo estará disponível no menu do seu celular.

# <text>

# O aplicativo está pronto para uso!

Se você tiver alguma dúvida ao longo do caminho, entre em contato com: monitoreokof@kof.com.mx

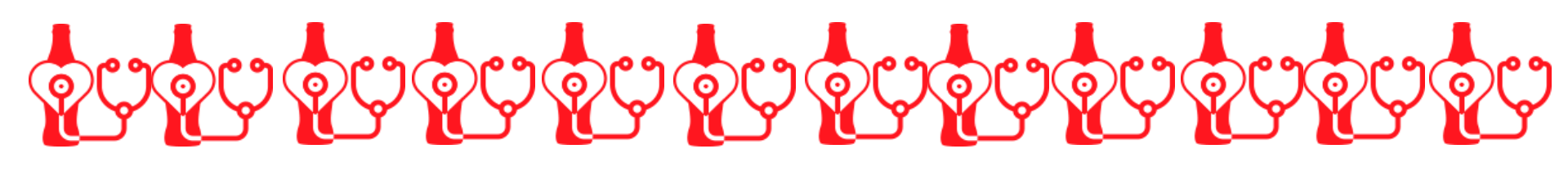

5